# 校内会场申请流程

### 一、 申请步骤

1. 登录上海理工大学官网: https://www.usst.edu.cn

2. 网页下滑,点击进入"信息门户"。

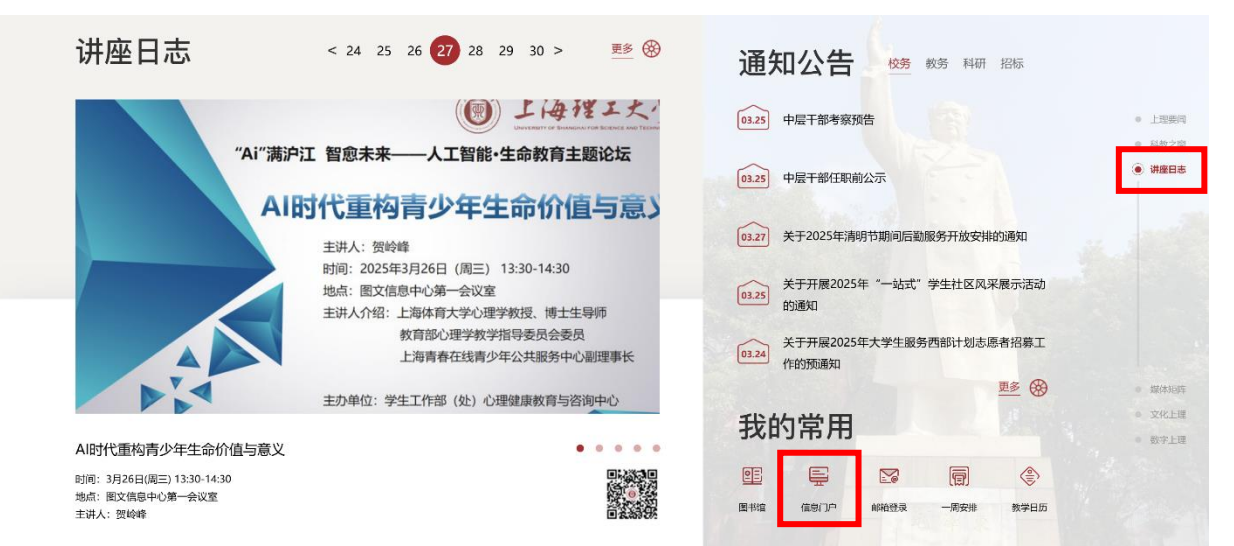

#### 3. 填写好"用户名"、"密码"并点击登录。

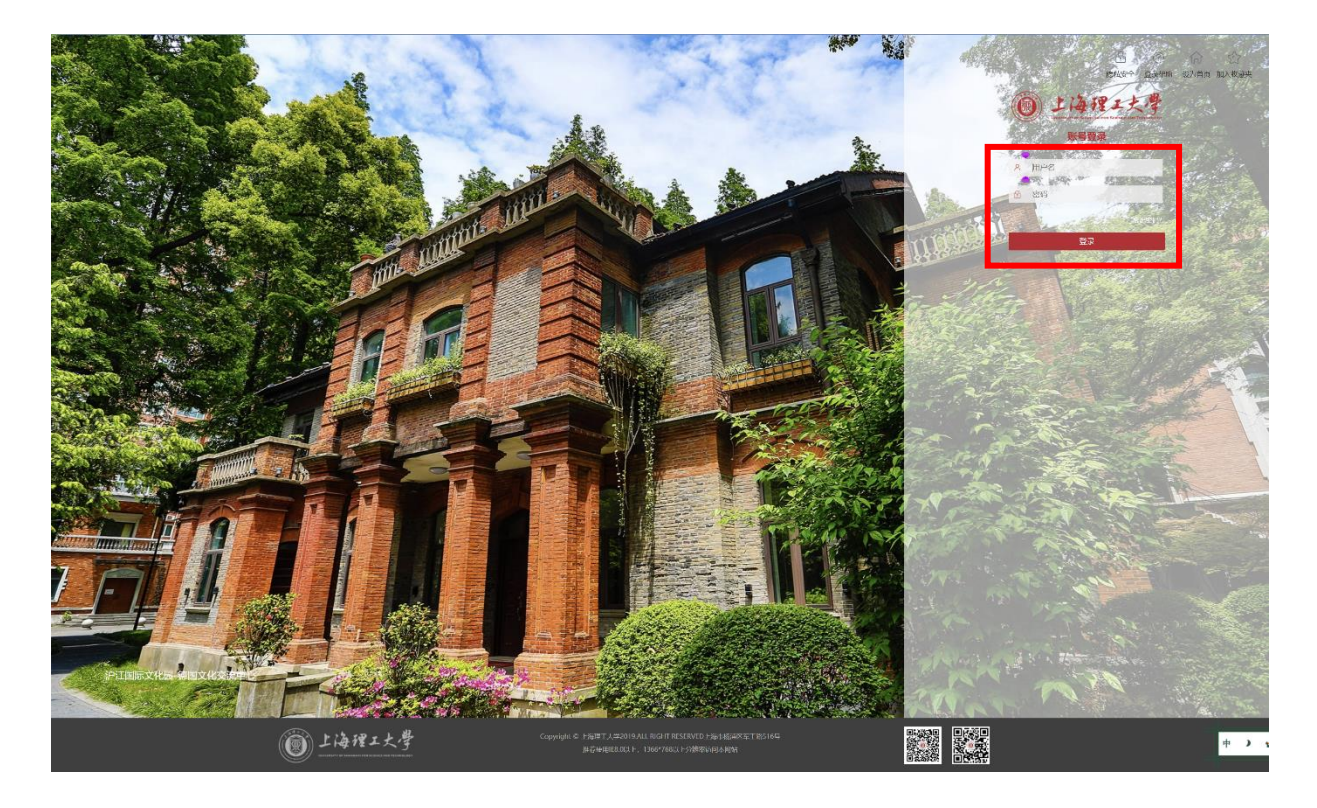

## 4. 点击并进入"行政服务 OA"。

| 常用功能         +           股終申请         振锅申请           填服中心         密码自助设置           合同管理平台         IP地址申请                   | <b>教学科研</b> <ul> <li>主讲教师申请</li> <li>新开课申请</li> <li>兼职教师申请</li> </ul> | +         校园生活           数学日历境报         •         档案查询)           合账查询         •         并犯罪证明           电子班级         •         疗休养板 | +           倾约         • 校史馆参观颁约           明         • 报修申请           名         • 工会活动报名 | <ul> <li>人事办公</li> <li>电子邮箱申请</li> <li>部门发文</li> <li>主页公告审批</li> </ul> | 计数据资产           学校发文         汤約查账           满意度测评         设备报度           因私证照借用         固定资产验收 | <ul> <li>借款查询</li> <li>新资产管理系统</li> <li>报销申请</li> </ul> |
|----------------------------------------------------------------------------------------------------|-----------------------------------------------------------------------|----------------------------------------------------------------------------------------------------|------------------------------------------------------------------------------------------|------------------------------------------------------------------------|------------------------------------------------------------------------------------------------|---------------------------------------------------------|
| 首页 行政服务                                                                                                    | (OA) 教务服                                                              | 务    人事服务                                                                                                    | 科研服务                                                                                     | 资产服务                                                                   | 财务服务    学工服                                                                                    | 服务 MORE                                                 |
| 1                                                                                                    | 0 0                                                                   | 12                                                                                                    |                                                                                          | 5                                                                      | 一起行动者                                                                                          | 已来<br>的浪费"                                              |
| 待办                                                                                                    | 日程 邮件                                                                 | 申请                                                                                                    |                                                                                          |                                                                        |                                                                                                |                                                         |
|                                                                                                    |                                                                       |                                                                                                    | • 妙庙根国,怀怨限                                                                               | ₩                                                                      |                                                                                                | 11/2                                                    |
| 待办公文 待办事项 日程                                                                                                    | 待读邮件 我的申请                                                             |                                                                                                    |                                                                                          |                                                                        | ◎ 展开全部 €                                                                                       | 收拢全部 MORE                                               |
| 1 请求审批 合同填写                                                                                                    |                                                                       |                                                                                                    | 合同系统                                                                                     | 2025-02-17 15:                                                         | 16:00 1个月6天23小时10分钟 洪文                                                                         | τ 9                                                     |
|                                                                                                    |                                                                       | *                                                                                                    | m                                                                                        | <b>B</b>                                                               | 0 🗳                                                                                            |                                                         |
| 快速通道  电子邮                                                                                                    |                                                                       | <ul> <li>全面预算管理系统</li> </ul>                                                                                                    | 一网畅学 公务出                                                                                 | 「二」<br>行/因私请… 一 づ                                                      | ★ 投稿系统                                                                                         |                                                         |
| / 上理要闻                                                                                                    | MORE                                                                  | 》【一周会表                                                                                                    |                                                                                          | MORE »                                                                 | 学校文件                                                                                           | MOF                                                     |
|                                                                                                    | 2025.02                                                               | 5 - 上海理工士学2024-202                                                                                                    | r学行第一学期第nc回会测定                                                                           | 2025.02.21                                                             |                                                                                                | 2025.0                                                  |
|                                                                                                    | 2025-03-2                                                             | · 上海理工人学2024-202                                                                                                    | 5子午第二子期第00日去议父                                                                           | 2025-03-21                                                             | 关于福祉守口(RD))通知<br>关工会小左同主(JID0))通知                                                              | 2025-0                                                  |
| • 上班上与杨油区224区校工作网络会                                                                                                    |                                                                       | TUNTTV-FOR4 FOR                                                                                                    | 2-3-1-30                                                                                 | 2025 05 11                                                             | X 3 77 3 3 10 10 10 10 10 10 10 10 10 10 10 10 10                                              |                                                         |
| <ul> <li>上理工与杨浦区召开区校工作座谈会</li> <li>上海市人大党委会周彗琳副主任带队赴上</li> </ul>                                                           | 海理工大 2025-03-2                                                        | 1  海理丁大学2024-202                                                                                                    | 5学年第二学期第04周会议安                                                                           | 2025-03-07                                                             | 关于印发《上海理工大学公田房管理办法》的                                                                           | 前重知 2025-0                                              |
| <ul> <li>上理工与杨浦区召开区校工作座谈会</li> <li>上海市人大常委会周慧琳副主任带队赴上</li> <li>学校召开2025年财经工作委员会第一次会</li> </ul>                             | 海理工大 2025-03-2                                                        | <ul> <li>1 上海理工大学2024-202</li> <li>0 上海理工大学2024-202</li> </ul>                                                                       | 5学年第二学期第04周会议安…<br>5学年第二学期第03周会议安                                                        | 2025-03-07                                                             | 关于印发《上海理工大学公用房管理办法》的<br>关于成立中共上海理工大学委员会深入 8.80年                                                | 9通知 2025-0<br>2中八 2025-0                                |
| <ul> <li>上埋工与杨浦区召升区校工作座谈会</li> <li>上海市人大常委会周慧琳副主任带队赴上</li> <li>学校召开2025年财经工作委员会第一次会</li> <li>学校党委部署推进深入贯彻中央八项规定</li> </ul> | 海理工大 2025-03-2<br>注议 2025-03-2<br>踏神学习 2025-03-2                      | <ul> <li>上海理工大学2024-202</li> <li>上海理工大学2024-202</li> <li>上海理工大学2024-202</li> <li>上海理工大学2024-202</li> </ul>                           | 5学年第二学期第04周会议安<br>5学年第二学期第03同会议安<br>5学年第二学期第02同会议安                                       | 2025-03-07<br>2025-02-28<br>2025-02-21                                 | 关于印发《上海理工大学公用房管理办法》的<br>关于成立中共上海理工大学委员会深入贯彻中<br>关于印发《上海理工大学干部教育培训规划/2                          | 9通知 2025-0<br>中央八 2025-0<br>2024-20 2025-0              |

## 5. 点击并进入"会议申请"。

| Н<br>23    |     |    | 25 | м<br>27 | n.<br>21 | A<br>01 |                                                                                                    |            |                          | 🛃 业务审批 (用印)   | 😡 会议申请               |
|------------|-----|----|----|---------|----------|---------|----------------------------------------------------------------------------------------------------|------------|--------------------------|---------------|----------------------|
| 02         | 0.3 | 04 | 05 | 06      | 07       | 08      |                                                                                                    |            |                          |               |                      |
| 09         | 10  | 11 | 12 | 13      | 14       | 15      |                                                                                                    |            |                          | to anotato    |                      |
| 16         | 17  | 18 | 19 | 20      | 21       | 22      | 0                                                                                                    |            |                          | Const line Co | C BUIRD              |
| 23         | 24  | 25 | 26 | 27      | 28       | 29      | こ 工作特か                                                                                                    |            | MD O ⊕ ≅#>               |               |                      |
| 30<br>留开款程 | 31  |    |    |         | 04       |         | 业务审批(周印)-2025-03-24 (相关附件:上海理工大学关于报道《上海理工大学研究企业体制改革落实情。<br>业务审批(周印)-2025-03-24 (相关附件:圣诞课知, 用章车曲:去德国政者运定要求提供"工作单位查试表。     | 2天前<br>3天前 | 2025-03-24<br>2025-03-24 | 🗹 🖄           | ▲<br>三●<br>业务审批(非用印) |
|            |     |    |    |         |          |         | 规划性文件神线周辺)- 《 <b>上知理工大学民生实事工程实施办法 (他订称)》</b> - 洪文 - 2025-03-06<br>规划性文件神线周辺)- <b>上局理工大学会议旨理办法 (成行)</b> - 洪文 - 2024-12-17 | 3周前<br>3月前 | 2025-03-06<br>2024-12-17 |               | 十更多申请                |
|            |     |    |    |         |          |         | 已力非直<br>地名法格 (FER) 2025-02-10 (最早新年時137日時代的第五時第2024 75173 新年13月7日時代第一日)                                                  | 1000       | 10 O ⊕ Es>               |               |                      |
|            |     |    |    |         |          |         | 业务审批(用印)-2025-01-07(相关的性,错数情况说明,用意事由:公积全基数调整审清)                                                                          |            | 2025-01-07               |               |                      |
|            |     |    |    |         |          |         | 会议申请审批-洪文-2024-11-20 (会议名称·来访会议)                                                                                         | 4月前        | 2024-11-20               |               |                      |
|            |     |    |    |         |          |         | 会议申请申批-洪文-2024-11-07 (会议名称教务工作会议)                                                                                        | 4月前        | 2024-11-07               |               |                      |
|            |     |    |    |         |          |         | 会议申请审批-洪文-2024-11-04 (会议名称:外单位会议)                                                                                        | 4月前        | 2024-11-04               |               |                      |
|            |     |    |    |         |          |         |                                                                                                    |            |                          |               |                      |

6. 点击进入"会议室使用情况",可查看各会场的占用 情况。确定好会场及时间后,根据会议内容等,填写好标有"\*"的栏目,最后点击右上角的"提交"。

| 治程:创建 - 会议申请(一级会议,一般指校级展面<br>102本半 - 102同 - 1021(本 成り合於 | 3需要多价门参与约会议) - 创建           |                           | 建支 |
|---------------------------------------------------------|-----------------------------|---------------------------|----|
|                                                         |                             | 会议申请                      |    |
| 表单信息                                                    |                             |                           |    |
| 会议名称                                                    |                             | *                         |    |
| 申请人                                                     | Q *                         | 主持人の                      |    |
|                                                         |                             | 宣誓会议室禁用情况                 |    |
| 会议地点                                                    | *会议室使用博兄                    | 会议管理员共文                   |    |
| 是否校领导出席                                                 | *                           | 校获等 Q. 8                  |    |
| 承办部门                                                    |                             | 金议类型 * *                  |    |
| 开始时间                                                    | iii 2025-03-27 () 14:53     | 結束時间 📾 2025-03-27 🕚 14:53 |    |
| 是否申请上校周会表                                               | ✓ ★ "闻二下午、闻四金天一般不安排上闻会表的会议" |                           |    |
| 会议内容                                                    |                             |                           |    |
| 参会人员                                                    |                             | *                         |    |
| 通知参会人员                                                  | 0. 图 参会人员修改说明               |                           |    |
| 使用联系人                                                   | *                           | 联形方式 (使用人手机号<br>          |    |
| 相关附件                                                    | .1. 上传附件 最大100M/个           |                           |    |
| 应到人表                                                    | 0                           |                           |    |
| 部门意见                                                    |                             |                           |    |
|                                                         |                             |                           |    |
| 办公室意见                                                   |                             |                           |    |
| 办公室意见<br>流程下一步操作                                        |                             |                           |    |

#### 二、 注意事项

 1. 会场遵循"先提交先得"原则,即会议室的预约按申 请提交时间优先分配。

同一会议室的相邻会议之间必须预留至少 30 分钟间
 隔时间(即下一场会议的预约开始时间不得早于上一场会议的结束时间后 30 分钟),否则无法提交。

3. 会场申请过程中可随时取消。

会场取消步骤:

①点击进入"会议室使用情况"。

| 法控:创建 - 会议申请(一级会议,一般招校级层面目<br>1025年 0026 00215年 成功会社 | 唐要多胡门参与约会议) - 创建           |                           | <b>说</b> 交 保存 |
|------------------------------------------------------|----------------------------|---------------------------|---------------|
|                                                      |                            | 会议申请                      |               |
| 表单信息                                                 |                            |                           |               |
| 会议名称                                                 |                            | *                         |               |
| 申请人                                                  | Q ★                        | 土持入 Q                     |               |
| -                                                    |                            | 宣者会议室禁用情况                 |               |
| 会议地点                                                 | 《 *会议室使用博咒》                | 会议管理员共文                   |               |
| 是否校领导出席                                              | *                          | 校院寺 0.8                   |               |
| 承办部门                                                 |                            | 会议类型 🗸 \star              |               |
| 开始时间(                                                | <b>2025-03-27 ()</b> 14:53 | 結束时间 📄 2025-03-27 🕐 14:53 |               |
| 是否申请上校周会表                                            | * "周二下午、周四金天一般不安排上周会表的会议"  |                           |               |
| 会议内容                                                 |                            |                           |               |
| 参会人员                                                 |                            | *                         |               |
| 通知参会人员                                               | Q. 选 参会人员终我说明              |                           |               |
| 使用联系人                                                | *                          | 联系方式(使用人手机号<br>图) *       |               |
| 相关附件                                                 | .t. 上传附件  最大100M/个         |                           |               |
| 应到人数C                                                | )                          |                           |               |
| 部门意见                                                 |                            |                           |               |
| 办公室意见                                                |                            |                           |               |
| 流程下一步操作                                              |                            |                           |               |
| 处理人                                                  | *                          |                           |               |
|                                                      |                            |                           |               |

②找到自己申请会议的一栏,鼠标放在该栏的最右侧, 会出现";"图标。

:

③鼠标放在"**:**"图标上,出现"取消"选项后点击即 可取消所预约的会议。

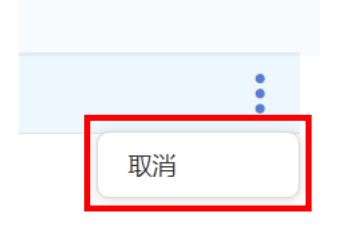